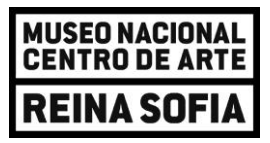

## Pasos a seguir para cumplimentar la solicitud de las Ayudas a residencias de investigación artística para el MNCARS

## Indicaciones previas a tener en cuenta:

- La sesión permanece activa durante 15 minutos, por lo que conviene que tenga todos los documentos preparados para subirlos. Tiene a su disposición la posibilidad de guardar su expediente como borrador para no perder el progreso. El botón para realizar esa operación está en la parte inferior del formulario. Los borradores guardados aparecen accediendo de nuevo a la solicitud en cuestión, en un botón desplegable en la parte superior izquierda llamado 'Borradores'.
- El plazo de presentación comienza el día 10 de junio, lunes a las 0.00h y termina el día 21 de junio, viernes, a las 23:59h. SOLO SE PUEDE ELEGIR UNA MODALIDAD DE AYUDA.

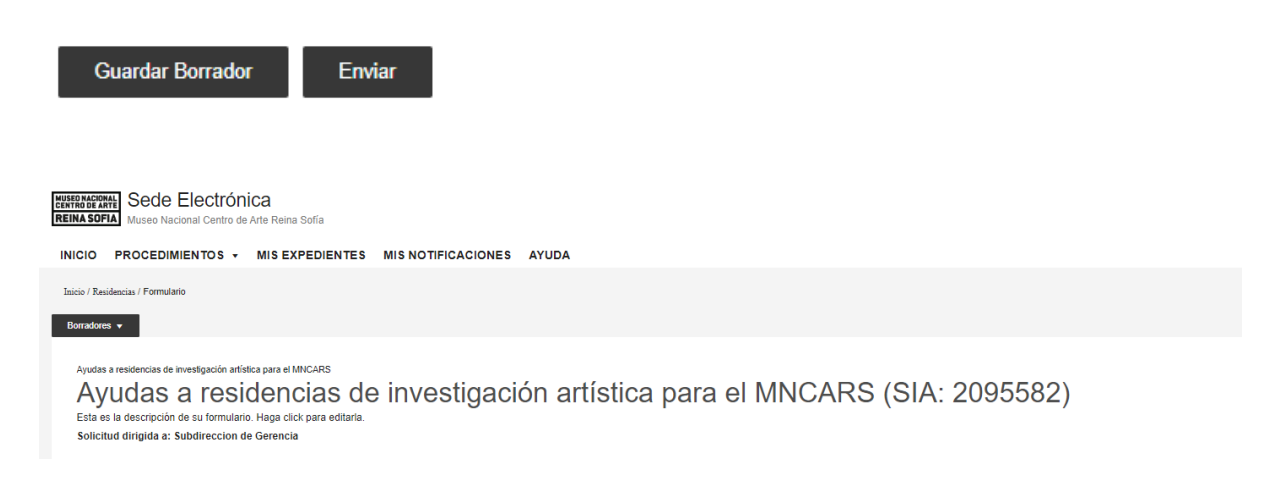

- El tamaño máximo de los archivos que pueden adjuntarse es de 10 MB.

## Pasos a seguir para cumplimentar la solicitud:

Acceda a la Sede Electrónica a través de una de las siguientes opciones:

 Desde la portada de inicio de la página web <u>www.museoreinasofia.es/</u>, baje hasta el final de la pantalla. Clique en 'Sede Electrónica'

| MUSEO NACIONAL     |      | GOBIERNO  | MINISTERIO |
|--------------------|------|-----------|------------|
| CENTRO DE ARTE     |      | DE ESPAÑA | DE CUITURA |
| <b>REINA SOFIA</b> | 1005 |           |            |

| RRRS<br>Radio del Museo Reina<br>Sofía | Carta(s)<br>Colección de<br>pensamiento y debate | DESACUERDOS<br>Publicación sobre arte,<br>políticas y esfera pública | Multim≻dia<br>Vídeos, audios y cápsulas<br>de radio | Colaboración de<br>diferentes agentes y<br>colectivos políticos y<br>culturales internacionales | <b>Confederación de</b><br>internacionalismo artístico<br>formada por siete museos<br>europeos |
|----------------------------------------|--------------------------------------------------|----------------------------------------------------------------------|-----------------------------------------------------|-------------------------------------------------------------------------------------------------|------------------------------------------------------------------------------------------------|
| El Museo                               |                                                  |                                                                      | Visita                                              | Colección                                                                                       | 👿 Contacto                                                                                     |
| Proyecto 2023-2028                     | Amigos de                                        | l Museo                                                              | Horarios y tarifas                                  | Presentación                                                                                    | 🔀 Información                                                                                  |
| Misión                                 | Sede Elect                                       | trónica                                                              | Cómo llegar                                         | Historia de la                                                                                  |                                                                                                |
| Historia                               | Memoria d                                        | e actividades                                                        | Planos                                              | Colección                                                                                       | 1000                                                                                           |
| Sedes                                  | Empleo, be                                       | ecas y concursos                                                     | Preguntas frecuentes                                | Peticiones de                                                                                   | 1000<br>Calle Santa Isabel 52                                                                  |
| Patronato                              | Contratacio                                      | ón                                                                   | APP Paseo del Arte                                  | imágenes                                                                                        | 28012 Madrid                                                                                   |
| Equipo                                 | Datos ecor                                       | nómicos                                                              | imprescindible                                      | Donación y depósito de                                                                          |                                                                                                |
| Comité Asesor                          | Carta de s                                       | ervicios                                                             | Visitas privadas y                                  | obras                                                                                           | Ver mapa                                                                                       |
| Fundación                              | Plan Gene                                        | ral de Actuación                                                     | alquiler de espacios                                |                                                                                                 | Suscripción al boletín                                                                         |

- Directamente accediendo la Sede Electrónica del Museo a través del siguiente enlace <u>https://museoreinasofia.sede.gob.es/</u>

Una vez en la Sede Electrónica, en el menú principal clique en **'Procedimientos'** y, a continuación, en **'Residencias**.

|     | Recar                                                                          |     | Empleo                                                                                                    |                                                  |
|-----|--------------------------------------------------------------------------------|-----|----------------------------------------------------------------------------------------------------|--------------------------------------------------|
| , c | Presentación de solicitudes de becas.                                          |     | Procesos selectivos                                                                                       |                                                  |
|     | Quejas y sugerencias                                                           |     | Otras solicitudes                                                                                         | Destacados                                       |
| 2   | Quejas y sugerencias dirigidas al Museo<br>Nacional Centro de Arte Reina Sofía | 0   | Otras solicitudes, escritos o comunicaciones<br>dirigidas al Museo Nacional Centro de Arte<br>Reina Sofía | Otras solicitudes<br>Otras solicitudes, escritos |
|     | Registro electrónico                                                           |     | Perfil del contratante                                                                                    |                                                  |
|     | Acceda para realizar búsquedas de registros<br>electrónicos.                   | 12. | Contratación pública del Museo Nacional<br>Centro de Arte Reina Sofía                                     |                                                  |
|     | Biblioteca y Centro de Documentación 🧹                                         |     | Residencias                                                                                               |                                                  |
|     | Presentación de solicitudes y tramites<br>asociados a bibliotecas              |     | Presentación de solicitudes a ayudas a residencias                                                        |                                                  |

| MUSEO NACIONAL<br>Centro de Arte |      | GOBIERNO<br>DE ESPAÑA | MINISTERIO |
|----------------------------------|------|-----------------------|------------|
| <b>REINA SOFIA</b>               | 1005 |                       |            |

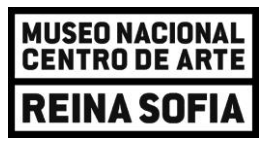

Seleccione 'Ayudas a residencias de investigación artística para el MNCARS'.

| MUSEO NACION<br>CENTRO DE AN<br>REINA SOF | Sede Electró<br>Museo Nacional Centro            | <b>nica</b><br>de Arte Reina Sofía |                    |       |  |
|-------------------------------------------|--------------------------------------------------|------------------------------------|--------------------|-------|--|
| INICIO                                    | PROCEDIMIENTOS -                                 | MIS EXPEDIENTES                    | MIS NOTIFICACIONES | AYUDA |  |
| Inicio / Res                              | sidencias                                        |                                    |                    |       |  |
| Re                                        | esidencias<br>tación de solicitudes a ayudas a r | esidencias                         |                    |       |  |
| Proc                                      | cedimientos de la cate                           | goría Residencias                  |                    |       |  |
| 1 proc                                    | cedimientos                                      |                                    |                    |       |  |
| Ayud                                      | as a residencias de inve                         | stigación artística para el        | MNCARS +           |       |  |

Seleccione el ámbito Subdirección de Gerencia para dirigir la solicitud a esta unidad:

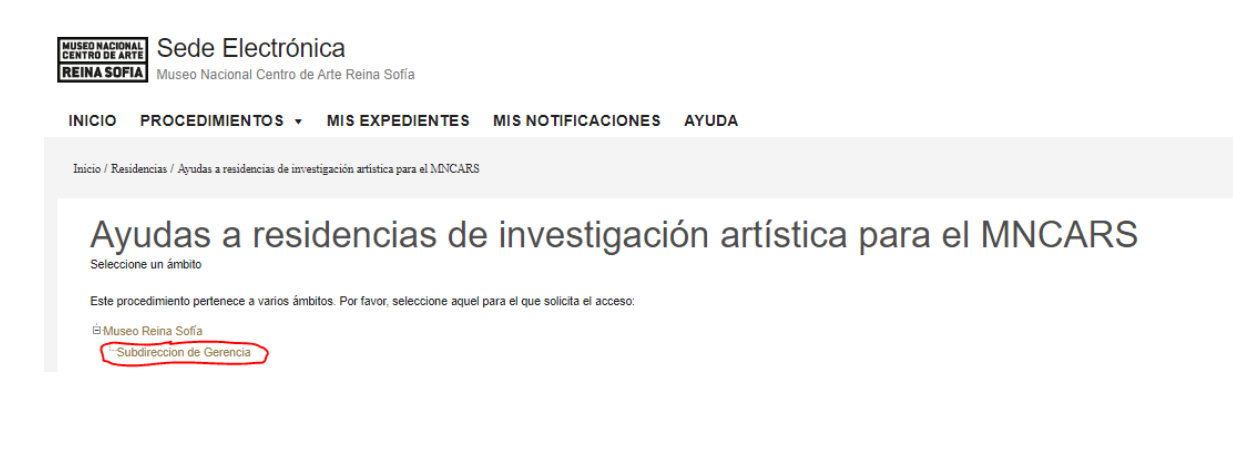

Elija la opción para identificarse en la Sede Electrónica. En caso de ser ciudadano extracomunitario y no disponer de NIF, CIF o NIE válidos, puede utilizar el **'Acceso con Usuario'**. En cualquier otro caso, es obligatorio utilizar el **'Acceso con cl@ve'**.

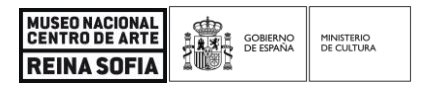

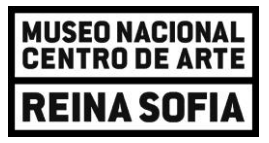

Inicio / Login Acceso can la sede Acceso con Usuario

## • Acceso con Usuario

Si es la primera vez que accede a la Sede Electrónica del MNCARS, puede registrase clicando en **'Crear Usuario'** y completar con sus datos el formulario que aparece a continuación. Si ya está registrado, puede introducir el correo electrónico y la contraseña con los que se registró para identificarse.

| Certificado            |            |       |
|------------------------|------------|-------|
| Acceso                 | de usi     | lario |
| Acceso con usuario y o | contraseña |       |
|                        |            |       |
| *Tipo Documento :      | Otros      | ~     |
| Correo electrónico:    |            |       |
|                        |            |       |
| Contraseña:            |            |       |
|                        |            |       |
|                        |            |       |

| MUSEO NACIONAL     |      | GOBIERNO  | MINISTERIO |
|--------------------|------|-----------|------------|
| CENTRO DE ARTE     |      | DE ESPAÑA | DE CULTURA |
| <b>REINA SOFIA</b> | 1001 |           |            |

# MUSEO NACIONAL Centro de Arte **REINA SOFIA**

| Registro<br>Nuevo Us<br>Formulario de registro de us                             | uario<br><sup>suarios</sup>              |                                                                                                    |
|----------------------------------------------------------------------------------|------------------------------------------|----------------------------------------------------------------------------------------------------|
| *Nombre:                                                                         |                                          |                                                                                                    |
| *Primer apellido:                                                                |                                          |                                                                                                    |
| Segundo apellido:                                                                |                                          |                                                                                                    |
| *Tipo Documento:                                                                 | Otros                                    | •                                                                                                    |
| *Nº Identificación:<br>El Nº de Identificación puede se                          | er Pasaporte, Docui                      | ento de identidad extranjero o cualquier otro identificador único que no sea N/F, C/F o N/E.                                                                                                    |
| *Contraseña:                                                                     |                                          |                                                                                                    |
| *Repita Contraseña:                                                              |                                          |                                                                                                    |
| *Correo electrónico:                                                             |                                          | Este identificador se utilizará como usuario de acceso a la Sede electrónica.                                                                                                    |
| *Repita Correo electrónico:                                                      |                                          |                                                                                                    |
| *De acuerdo con la vigente<br>datos, teniendo usted derecho<br>Datos Personales" | Ley Orgánica 3/20<br>de oposición, acces | 8, de 5 de diciembre, de Protección de Datos española y el R.D. (UE) 2016/679 que la desarrolla, le comunicamos que los datos que incorpore en el presente formulario pasan a formar parte de nuestra base de<br>, rectificación y cancelación de sus datos. Si desea ejercer estos derechos, contacte con nosotros emviándonos un correo electrónico con su nombre y apelidos, indicando en el campo asunto el texto: "Borrar |
| *Declaro que los datos que                                                       | figuran en mi solici                     | ud de registro son ciertos, asumiendo en caso contrario, las responsabilidades que pudieran derivarse de su inexactitud.                                                                                                    |

### Acceso con Cl@ve •

Los sistemas de identificación y firma admitidos para realizar la inscripción serán: DNIe/Certificado electrónico, Cl@ve Permanente, Cl@ve Ocasional (Cl@ve PIN) y eIDAS. Más información para su obtención en Firma Electrónica 💷 y en DNI electrónico 💷

| MUSEO NACIONAL<br>CENTRO DE ARTE |      | GOBIERNO<br>DE ESPAÑA | MINISTERIO |
|----------------------------------|------|-----------------------|------------|
| <b>REINA SOFIA</b>               | 1001 |                       |            |

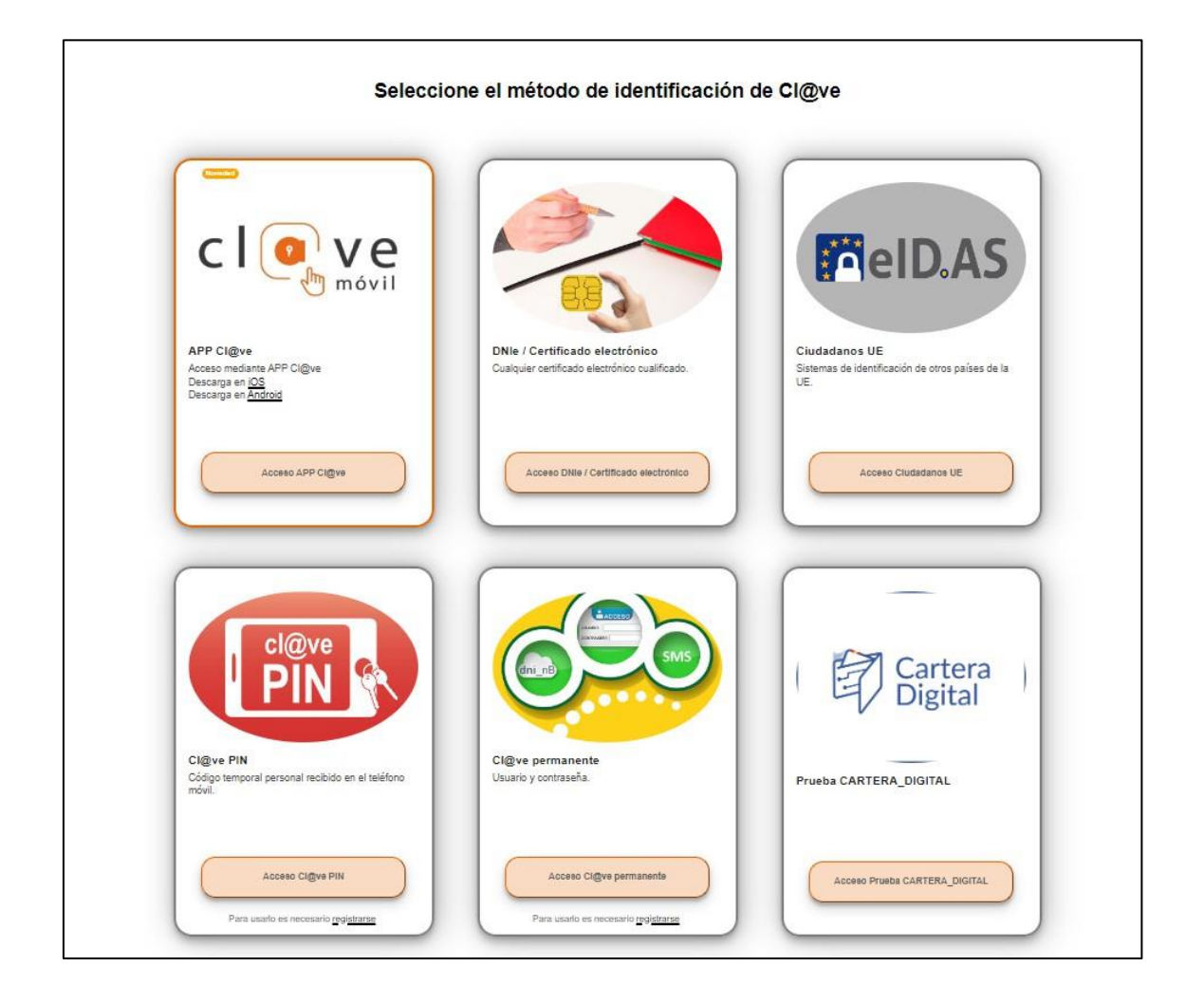

Una vez se ha identificado y accedido a la Sede Electrónica, cumplimente los datos solicitados y marque las casillas señaladas, en su caso.

## Ayudas a residencias de investigación artística para el MNCARS Ayudas a residencias de investigación artística para el MNCARS (SIA: 2095582) Esta es la descripción de su formulario. Haga click para editaria. Sognitud dirigida a: Subdireccion de Gerencia

| Actúa                      | En nombre propio o de otra<br>persona física                                                                                       |
|----------------------------|----------------------------------------------------------------------------------------------------|
|                            | En representación del interesado (físico / jurídico)                                                                               |
| Solicitante                |                                                                                                    |
| Nombre                     |                                                                                                    |
| Cód. de identificación     |                                                                                                    |
| Correo electrónico*        |                                                                                                    |
| Teléfono                   |                                                                                                    |
| Si desea comunicarse por r | medios no electrónicos, seleccione aquí (excepto personas jurídicas y resto de sujetos obligados por el art. 14 de la Ley 39/2015) |

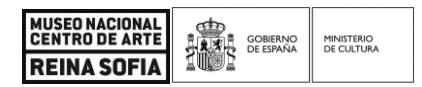

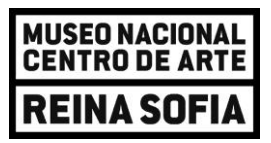

Aparecerán dos pestañas que tendrán que cumplimentarse una a una: 'Residencia solicitada' y 'Documentos adjuntos'

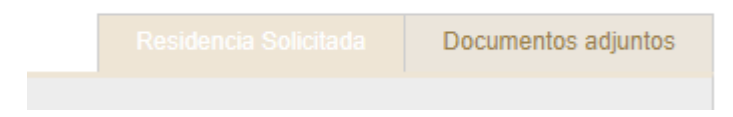

## **RESIDENCIA SOLICTADA**

Cumplimente los datos solicitados y las casillas correspondientes.

| Tipo de ayuda.*                                                                                                    |
|----------------------------------------------------------------------------------------------------|
| Residencias de investigación en la cultura de la modernidad en a Estado Español, entendida esta desde su formación a finales del siglo XXX y de las sucesivas vanguardias artísticas hasta sus manifestaciones tardías durante la dictadura, desde las herramientas de la historia del m/s. la arguinectura, de cina diformática los literatura, los estudios culturades o cualquiera de sus derivas tamadisciplimaes.                                                                                                    |
| Residencias de investigación sobre arte contemporáneo en España.     3 rupuisa - Para el desamolo de investigación sobre arte contemporáneo en el Estado español desde los nuevos comportamientos artísticos nacidos a mediados de los años 20 hasta el presente, desde las herramientas de la historia del arte, la anguitectura, el cine, la fotografía o la internativa, los existidos culturales o valiaguiente dos as devisos instancientenses instancionartes.                                                                                                    |
| Residencias de investigación en archivos del Maseo Reina Sofía.     Zyudáz - Para de destroido de writegiación istre rando documentales y archivos que se encuentren en las colecciones del Museo Nacional Centro de Arte Reina Sofia.                                                                                                    |
| Deskisknolas de investigación en la colección del Maseo Reina Sofía,     Za yudas - Para el desarroli de investigación ser terrespicante de la celección del Maseo Nacional Centro de Arte Reina Sofia.                                                                                                    |
| O Residencias de investigación sobre mujeres artistas vinculadas a la colección y a los archivos del Museo Reina Sofía.<br>2 ayudas - Para el desarrollo de investigación sobre obras de arte de la colección de artistas en sobre archivos que documenten el trabajo de mujeres artistas en los fondos del museo nacional.                                                                                                    |
| O Residencias de investigación en performance y artes vivas.<br>2 ayudas - Para de asentos de venes respectivantes a tento en el contexto español conoritemacional, de finales del siglo XXX, del siglo XXX, el<br>a yudas - Para de asentos de venes performantes tanto en el contexto español conoritemacional, de finales del siglo XXX, del siglo XXX, el<br>a yudas - Para de asentos de venes performantes tanto en el contexto español conoritemacional, de finales del siglo XXX, del siglo XXX, el<br>a yudas - Para de asentos de venes performantes tanto en el contexto español conoritemacional, de finales del siglo XXX, el<br>a yudas - Para de asentos de venes performantes tanto en el contexto español conoritemacional, de finales del siglo XXX, el<br>a yudas - Para de asentos de venes performantes a yudas de venes performantes de venes performantes de venes performantes de venes de venes performantes de venes performantes de venes de venes de |
| Residencia de investigación en arte y pensamiento en el Estado español.     1 ayudas - Para el desarrollo de investigación sobre flosofía del arte, lecnía del arte y crítica de arte en el contexto español y latinoamericano.                                                                                                    |
| Colectivo (en su caso):                                                                                                    |
| Teléfono Fijo:                                                                                                    |
| Iban Cuenta Contente: * Cuenta de ejemplo ES6001821465155259990678                                                                                                    |
| Partoparte N° 1<br>DNARE:                                                                                                    |
| Nombre y Apellido:                                                                                                    |
| Porcentaje y Grado De Participación                                                                                                    |
| +                                                                                                    |
|                                                                                                    |

| VERIFICACIÓN DE DETERMINADOS DATOS DE SU SOLICITUD                                                                                                    |
|----------------------------------------------------------------------------------------------------|
| Según el articulo 20 de la Ley 302015, de 1 de colubre, de Procedimiento Administrativo Camún derios Administrativo Camún de presente Anexo se enfende que no hay oposición por mi parte como pensona interessada para que el MICARS consulte los siguientes documentos                                                                                                    |
| Documentes  Datos de la defención en el DRI mediante el Sistema de Ventificación de Datos de Identificad o que se referer el Real Devante SI20096, de 201 de abril (ISCE de 9 de mayor de 2005).  Datos advententes de me abligaciones tributarias para ser pensona beneficians de una becatinguadanduemolati concedida con cargo a los Pensqueentos Generates del Estado, a través de la Administración Tributaria. Datos advententes de materias al Tubo universitano, a través de limitativo de Educación y Formación Protesonal.                                                                                                    |
| DECLARACIÓN DE NO INCOMPRIBILIDAD Y ACREDITACIÓN CUMPLIMIENTO OBLIGACIONES POR REINTEGRO                                                                                                    |
| DECLARACIÓN DE NO INCOMPATIBILIDAD *                                                                                                    |
| DECLARD que no incurso en intigura de las causas de incompatibilidad o publición para obtener subvenciones ni tengo obligaciones, por reintegro de subvenciones según lo establecido en los artículos 13 de la Ley 302003, de 7 de noviembre. General de Subvenciones y 25 del<br>Reglamento de la Ley General de Subvenciones. Real Decemb 8070006, de 21 de juio.                                                                                                    |
| PROTECCIÓN DE DATOS                                                                                                    |
| De contenisation en la persite en el Regimento General de Plantochia de Dales, las des fabilitatios seris hatalado por el Nanes Nacional Centre de Ade Reina Sofia (en adelante MICARS); con domicilio en la Cale Santa habel el 22.0012 Mantenisation a Vale Plantochia de Dales, las el MiCARS deponse de un Delegado de Plantochia de Dales, las el Adelante MICARS); con domicilio en la Cale Santa habel el 22.0012 Mantenisation a Vale Plantochia de Dales, las el MiCARS deponse de un Delegado de Plantochia de Dales, las el Micanas y autoritaria en la dela de personales y superinar na complemento. Ademia, el Delegado de Plantochia de Dales, las elidado para el Mantenis de postección de datos personales y superinar na complemento. Ademia, el Delegado de Plantochia de Dales, las elidado para cualquier cuestión relativa al tratamiento de datos personales y superinar na complemento. Ademia, el Delegado de Plantochia de Dales, las elidado para cualquier cuestión relativa al tratamiento de datos personales y superinar na complemento. Ademia, el Delegado de Plantochia de Dales, las elidado para el Mantenisto de datos personales y superinar na complemento. Ademia, el Delegado de Plantochia de Dales, las elidado para el Mantenisto de datos personales y superinar na complemento. Ademia, el Delegado de Plantochia de Dales, las elidado para el valador cualquier cuestión relativa al tratamiento de datos personales y superinar na complemento. Ademia, el Delegado de Plantochia de Dales, personales y superinar na complemento al devina de datos personales y superinar na complemento al devina de datos personales y superinar na complemento al devina de datos personales y superinar na complemento al devina de datos personales y superinar na complemento al devina de datos personales y superinar na complemento al devina de datos personales y superinar na complemento al devina de datos personales y superinar na complemento al devina de datos personales y superinar na complemento al devina de datos personales y superinarea de posteccinis de dato |
| La data personates es tratario con di n de tombra la todata de residencia, como consequences de la participación en la consecuitaria y para farora y acto las personates para la concessión y contral de la mesma contener a la participación en la concessión y a contra de las personates estata acconcella de resismo contener a la participación en la concessión y a contra de las personates estatas acconcessión y contral de las personates estatas acconcessión y acconcessión y acconcessión |
| Les dates serán conservados mientras permanezca vigente la puyda pública para residencia y posteriormente. hanta que presorban las eventuales responsabilidades deninadas de ella y la los polos efectos de atendente, en su caso. Los datos políain ser condicio a las Administraciones Públicas en los casos previstos por la Ley Asimismo. Tos datos de las y a los polos efectos de atendente, en su caso. Los datos políain ser condicio a las Administraciones Públicas en los casos previstos por la Ley Asimismo. Tos datos políain ser comunicados, en su caso, a tencenas que los dictos políain ser comunicados, en su caso, a tencenas que los dictem en el ejencicio de los medicados en la Ley 102/11, de 3 de dicember, de tramparencia, accena a la información pública y tuene gobierno. Adicosamiente, los datos políain ser comunicados, en su caso, a tencenas previstas en la Ley 102/11, de 3 de dicember de los declares polían ser comunicados, en su caso, a tencenas que los oblicitas en la las 102/11, de 3 de dicember de los declares personas que la visicitad previstas en la Ley 102/11, de 3 de dicember de los declares personas. Adicosamiente, los datos políain ser comunicados, en su caso, a tencenas personas que los vicitades en la Ley 102/11, de 3 de dicember de los declares personas. Adicosamiente, los datos políain ser comunicados, en su caso, a tencenas que los vicitam en el ejencido de los declares personas que los vicitam en el ejencido de los declares personas que los vicitam en el ejencido de los declares personas que los vicitam en el ejencido de los declares personas que las vicitades en el ejencidos de las administraciones que los declares personas que los vicitam en el ejencido de los declares personas que las vicitades en el ejencidos de las administraciones que las vicitades en el ejencidos de las administraciones que las vicitades en el ejencidos de las administraciones que las administraciones que las administraciones que las administraciones que las administraciones que las administraciones que las administraciones |
| To el appeto de que la posta platica vencalada a la restedencia liver apprested e guarda functiona la restedación en a contra platica a la restedación en a contra platica de restedación en a contra platica de resterencia de restedación en a contra platica de restedación en a contra platica de restedacion de restedación de restedación de restedación de restedación  |
| Prette a cualquier universicón de sus derechos, especialmente cuando used ne hays obtenido satifización en su ejercicio, puede presentar una reclamación ante la Agencia Española de Protección de Datos (datos de contacto accestibles en vonu aepd es). Si se facilitar datos de terceros, el interesado asune la responsabilidad de obtener su consentimiento e<br>informartes previamente de todo lo previso en el ancius 14 de Regamento General de Protección de Datos (datos ede contacto accestibles en vonu aepd es). Si se facilitar datos de terceros, el interesado asune la responsabilidad de obtener su consentimiento e<br>informartes previamente de todo lo previso en el ancius 14 de Regamento General de Protección de Datos (datos ede contacto accestibles en vonu aepd es).                                                                                                    |
| Verificación * 🗌 Angelación                                                                                                    |
| Do acuesto con todo to anteriore, to persona abuse financia 500/CITA una ayuda pública a residencia para el distanzato de proyectos de investigación artística para el MINCARS a la que se interne el presente formulano y DECLARA que sen cantos los datos consiguados en esta solicitui, muniendo tos negúsitos, aceptando las condiciones<br>estáblicadas en la convocatoria y sus bases reguladoras, componetiendes a prober documentalmente todo los datos que figanse en la presente solicituir y a parenter y ficialitar la labor de control de la Administración.                                                                                                    |

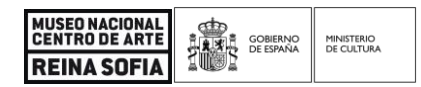

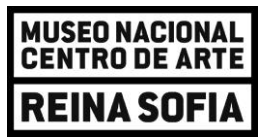

En el caso de no permitir al Museo verificar los datos se deben incluir también:

- DNI/NIE, Certificado de Residencia Fiscal para las personas solicitantes que no tengan su residencia física en territorio español y su traducción jurada.
- Declaración responsable del solicitante de no estar incurso en ninguna de las causas de incompatibilidad o prohibición para obtener subvenciones, según lo establecido en el artículo 13 de la Ley 38/2003, de 17 de noviembre, y en los artículos 25 y 26 de su Reglamento, aprobado por Real Decreto 887/2006, de 21 de julio.
- Declaración responsable expresa de no haber recibido subvenciones concurrentes o, en su caso, la relación exhaustiva de otras subvenciones, ayudas, ingresos o recursos públicos o privados que pudieran afectar a la compatibilidad para las mismas actuaciones objeto de ayuda con el fin de evitar la doble financiación.

En caso de resultar adjudicatarios se pediría estar al corriente de las obligaciones tributarias y con la Seguridad Social.

## DOCUMENTOS ADJUNTOS

Será necesario anexar tras haber impreso, firmado y escaneado los siguientes documentos:

- Declaración de ausencia de conflicto de interés (DACI).
- Declaración DNSH (Do Not Significant Harm).
- Declaración de cesión y tratamiento de datos en relación con la ejecución de actuaciones del Plan de Recuperación, Transformación y Resiliencia (PRTR).
- Declaración comunicación en relación con la ejecución de actuaciones del Plan de Recuperación, Transformación y Resiliencia (PRTR).
- Declaración de compromiso en relación con la ejecución de actuaciones del Plan de Recuperación, Transformación y Resiliencia (PRTR).
- Modelo de autorización para el acceso de las entidades de control financiero de la Unión Europea para el ejercicio de las funciones que les son atribuidas por el reglamento financiero en relación al otorgamiento de ayudas económicas incluidas en el Plan de Recuperación, Transformación y Resiliencia.

En los campos para los `Documentos adicionales' se deben adjuntar en formato .zip o cualquier otro tipo de archivo comprimido:

- Curriculum vitae: En el caso de colectivos, adjuntar, además, el currículo de cada integrante.
- Breve dossier de su trayectoria investigadora, así como información complementaria sobre sus trabajos, publicaciones, conferencias o investigaciones más destacadas.
- Anteproyecto relacionado con la modalidad seleccionada (de entre las dispuestas en el Anexo I de la presente convocatoria) en el que se esboce el proyecto de investigación a desarrollar

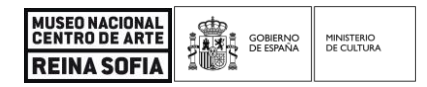

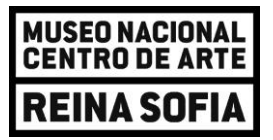

durante la residencia, cuya descripción no superará las 3.000 palabras. En él se incluirá siempre un plan de trabajo que contenga un calendario provisional y las posibles metodologías implicadas en la investigación.

| Para adjuntar la documentación requerida de los Anexos, primero debe descargarlos en su dispositivo a través de los enlaces que se muestran a continuación, posteriormente los ha de imprimir, cumplimentar y escanear, para finalmente, adjuntarlos en las cajas de anexo correspondente que se muestran en este formulario                                                                                                    |
|----------------------------------------------------------------------------------------------------|
| Anexo II. DECLARACION DE AUSENCIA DE CONFLUCTO DE INTERES (DACI)                                                                                                    |
| Anexo III. MODELO 2023 - DECLARACION DNSH (DO NOT SIGNECANT HARM)                                                                                                    |
| Amon IV. DECLARACIÓN DE CESIÓN Y TRATAMENTO DE DATOS                                                                                                    |
| Amera V. DECLARACIÓN COMUNICACIÓN                                                                                                    |
| Anea VI. DECLARACIÓN DE COMPROMISO                                                                                                    |
| Anexo VII. MODELO DE AUTORIZACIÓN PARA EL ACCESO DE LAS ENTIDADES DE CONTROL FINANCIERO DE LA UE                                                                                                    |
| Anexo II. DECLARACION DE AUSENCIA DE CONFLICTO DE INTERES (DACI) *<br>Tando maison: 10 MB, Formatos permitórs tot, sp., nzr. jung, pg. gr. fl. grug, sp. pd. doi, col. doi, col., via, isor, stadas<br>Seleccionar archivo Ningún archivo seleccionado                                                                                                    |
| Anexe III MODELO 2023 - DECLARACIONI DNSH (DD NOT SIGNIFCANT HARM) * Temato makene: 10 Mb Formuto permitter bit op, or tar jang, jag af H grag sep, pel, eds, ods, door, vite, kiex, cex, vog, sadas           Seleccionar archivo         Ningán archivo seleccionado                                                                                                    |
| Aneco IV DECLARACIÓN DE CESIÓN Y TRATAMENTO DE DATOS *<br>Tanaño málimo: 19 Mio Formatro permitidos tat cap, not un pag, pag, pl. fl. prog. esp. pol. edu, edu, edu, edu, edu, edu, edu, edu,                                                                                                    |
| Aneco V DECLARACIÓN COMUNICACIÓN *<br>Tanaté maisme: 19 Mis Formatra permitios tet sp. nr. ter, pag. pg. pf. tf. prg. sps. pdl. ods. ods. doc. vite, size, sag. sades<br>Seleccionar archivo Seleccionado                                                                                                    |
| Aneco VI. DECLARACIÓN DE COMPROMISO *<br>Transformático: 10 MB Formatos permitidos trit, sp. nr. tr., pag. jog. pf. tif, prog. eps., pdf. ods., ods., doc., doc., vita, sidar, sara, sag., sadas<br>Seleccionar anchivo Seleccionado                                                                                                    |
| Anexo VII. MODELO DE AUTORIZACIÓN PARA ELACCESO DE LAS ENTIDADES DE CONTROL FINANCIERO DE LA UE *<br>Tanaño maismo: 10 Mb. Formatos permitidos str. sp. str. es, pag. gol. eff. prog. sps. pdl. dol., dol., dol |
| Decumentos adicionales (1) Para entra un grupo de documentos, seleccióne un fichero de tipo ZIP o RAR que contenga ya comprimidos los documentos que desee enviar. Tanadan adiante dista de la contras sumitator sut do nu cito, par tes parto de do do do do do do do do do do do do do                                                                                                    |

Una vez cumplimentada toda la información y anexados los documentos requeridos, pulse el botón **'Enviar'** que encontrará en la parte inferior de la página. Si hubiera algún error en el formulario, le aparecerá un aviso con los campos a modificar:

| Hay errores en el formulario.                                                                      |
|----------------------------------------------------------------------------------------------------|
| Tipo de ayuda:*.                                                                                   |
| DECLARACIÓN DE NO INCOMPATIBILIDAD *.                                                              |
| Verificación *                                                                                     |
| Verificación *                                                                                     |
| Iban Cuenta Corriente: *                                                                           |
| Apeyo IL DECLARACION DE ALISENCIA DE CONFLICTO DE INTERES (MACUA                                   |
| Anevolit, MODELO 2023 DECLADACION DE SUN ELOTO DE INTERES (DADI) ;                                 |
| Allexe III. NICELEO ZO - DE LERACIÓN DISTINUEDAN FINANNI,                                          |
| Anexo IV. DECLARACION DE CESION Y TRATAMIENTO DE DATIOS *,                                         |
| Anexo V. DECLARACION COMUNICACION *,                                                               |
| Anexo VI. DECLARACION DE COMPROMISO *,                                                             |
| Anexo VII. MODELO DE AUTORIZACIÓN PARA EL ACCESO DE LAS ENTIDADES DE CONTROL FINANCIERO DE LA UE * |
|                                                                                                    |
| Guardar Borrador Enviar                                                                            |
|                                                                                                    |

Según se indica en el artículo 31 de la convocatoria 'Lugar y plazo de presentación de solicitudes':

Una vez cumplimentada la solicitud, deberá ser firmada por el interesado con cualquiera de los

| MUSEO NACIONAL<br>CENTRO DE ARTE |      | GOBIERNO<br>DE ESPAÑA | MINISTERIO |
|----------------------------------|------|-----------------------|------------|
| <b>REINA SOFIA</b>               | 1001 |                       |            |

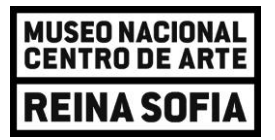

sistemas de firma electrónica indicados y enviada por el procedimiento telemático establecido, quedando así presentada a todos los efectos. No serán tenidas en cuenta aquellas solicitudes cumplimentadas por esta vía que no completen el proceso de presentación establecido, obteniendo el resguardo de solicitud que deberá ser conservado por el/la solicitante para acreditar, en caso de que resulte necesario, la presentación de su solicitud en el plazo y forma establecidos.

Si la solicitud se ha enviado correctamente aparecerá indicado junto con el correspondiente justificante de registro:

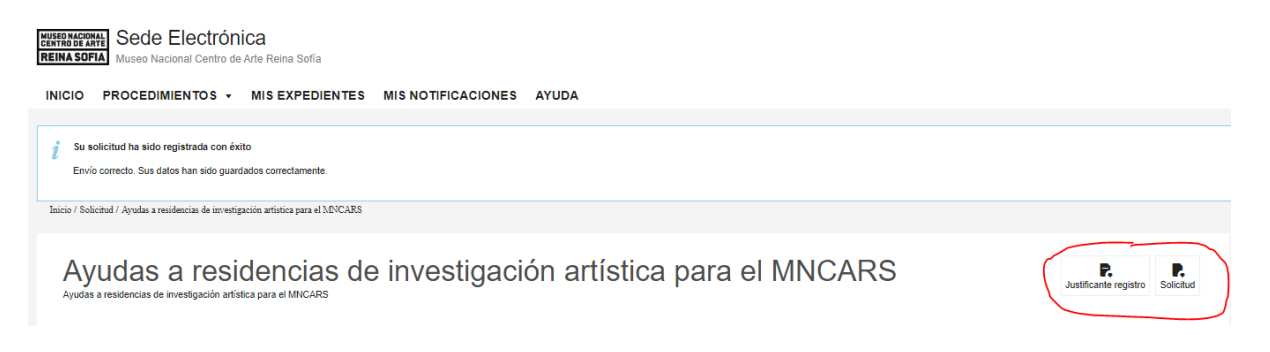

Los listados provisionales de solicitantes admitidos y excluidos se publicarán en la Sede Electrónica, y en la web del Museo Nacional Centro de Arte Reina Sofía, en el apartado *"empleo, becas y concursos"* <u>https://www.museoreinasofia.es/museo/empleo-becas-concursos</u>

## CONTACTO

Para cualquier duda en relación con la convocatoria o con la cumplimentación de la solicitud está habilitado el correo electrónico gerencia@museoreinasofia.es y para cualquier duda o problema técnico diríjanse a <u>sede@museoreinasofia.es</u>. En el asunto el correo debe llevar la descripción "Ayudas a residencias de investigación".

| MUSEO NACIONAL     |      | GOBIERNO  | MINISTERIO |
|--------------------|------|-----------|------------|
| CENTRO DE ARTE     |      | DE ESPAÑA | DE CULTURA |
| <b>REINA SOFIA</b> | 1005 |           |            |